(CAMOSUN @Learning

# **D2L** Tutorials

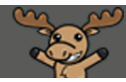

## Attaching Rubrics to Grade Items in the Gradebook – D2L Tutorial

This tutorial is for faculty who have previous experience using the Grades and Rubrics tools in D2L.For further information or assistance, go to our <u>Team Dynamix Support portal</u> and click the appropriate Category to submit a ticket.

#### Scenario

This tutorial covers the steps involved when you wish to attach a rubric to a grade item in your D2L gradebook. Attaching a rubric to a grade item is useful when you are assessing an activity that is not associated with another tool in D2L, such as in-person activity or group presentation.

**BEST PRACTICE**: When rubrics are being used to grade an assignment, discussion, or quiz, we recommend attaching the rubric through the respective D2L tool instead of the grade item in the gradebook.

**NOTE**: This tutorial assumes that you have already created your rubric in the Rubrics tool and created a numeric grade item in your grade book. For information on how to create rubrics, see the *Creating Rubrics tutorial*. For more information on how to create a numeric grade item, see the *Creating a Grade Item tutorial*.

#### Steps

- 1. Go to Grades tool in your course.
- 2. Click the down arrow next to the title of the Grade Item you wish to attach a Rubric to and select **Edit** from the drop-down menu.

| Enter Grades Manage Grades Schemes |                             |                              |         |               |  |  |  |  |  |
|------------------------------------|-----------------------------|------------------------------|---------|---------------|--|--|--|--|--|
| New V More Actions V               |                             |                              |         |               |  |  |  |  |  |
| 🌮 Bulk Edit                        |                             |                              |         |               |  |  |  |  |  |
|                                    | Grade Item                  |                              |         | Association   |  |  |  |  |  |
|                                    | Group In-class Presentation | <b>~</b>                     | Numeric | -             |  |  |  |  |  |
|                                    | Assignment 1 🗸              | Edit                         | Numeric | Assignments 😧 |  |  |  |  |  |
|                                    | Assignment 2 🗸              | Hide from Users              | Numeric | Assignments 🕗 |  |  |  |  |  |
|                                    | Assignment 3 🗸              | Enter Grades View Statistics | Numeric | Assignments 🕐 |  |  |  |  |  |

This content is licensed under a Creative Commons Attribution 4.0 International Licence. Icons by the Noun Project.

3. In the Edit Grade Item window, scroll down to the **Grading** section, then click the **Add Rubric** button (NOTE: we advise creating your Rubric in the Rubrics tool first, then attaching them to other tools).

| Grading                       |  |  |  |  |  |
|-------------------------------|--|--|--|--|--|
| Maxim m Points *              |  |  |  |  |  |
| 10                            |  |  |  |  |  |
| Weight                        |  |  |  |  |  |
| 10                            |  |  |  |  |  |
| Can Exc. ed                   |  |  |  |  |  |
| Grade Sc jeme                 |  |  |  |  |  |
| Def ult Scheme (Percentage) v |  |  |  |  |  |
| Rubrics                       |  |  |  |  |  |
| Add Rubric                    |  |  |  |  |  |
| No rubrics selected.          |  |  |  |  |  |

4. In the Select Rubric pop-up, select the Rubric you wish to attach, and click Add Selected.

| Select Rubric ×                  |                       |             |        |                |  |  |  |  |
|----------------------------------|-----------------------|-------------|--------|----------------|--|--|--|--|
| Sear n For Q Show Search Options |                       |             |        |                |  |  |  |  |
|                                  | Name 🔺                | Description | Туре   | Scoring Method |  |  |  |  |
|                                  | Assignment<br>1       |             | Points | Analytic       |  |  |  |  |
|                                  | Assignment<br>2       |             | Points | Analytic       |  |  |  |  |
|                                  | Group<br>Presentation |             | Points | Analytic       |  |  |  |  |
| 20 per page 🗸                    |                       |             |        |                |  |  |  |  |
| Add Selected Cancel              |                       |             |        |                |  |  |  |  |

This content is licensed under a Creative Commons Attribution 4.0 International Licence. Icons by the Noun Project.

۲

5. Your Rubric will now appear under the **Add Rubric** button. Finish editing your Grade Item (if needed), and then click **Save and Close**.

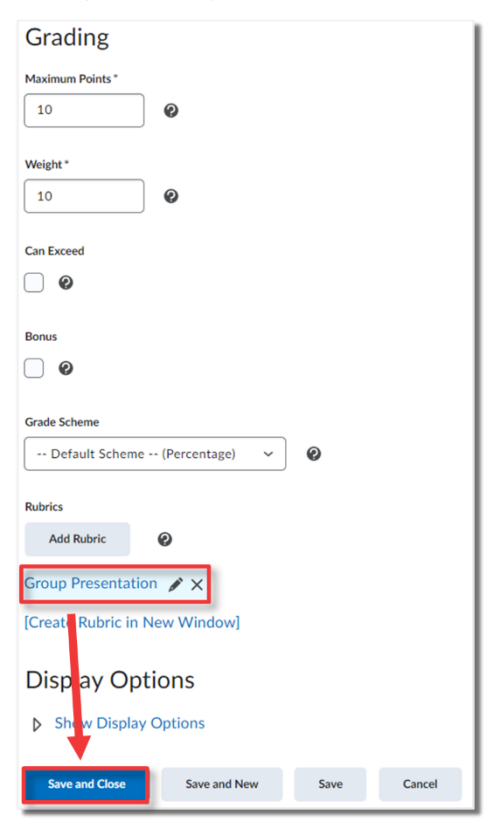

### Things to Remember

Only **Points** and **Percentages** rubrics will adjust the score in a Grade Item. Text only rubrics will only generate text-based feedback, and you will have to add a score manually using **Enter Grades**.

This content is licensed under a Creative Commons Attribution 4.0 International Licence. Icons by the Noun Project.